Wacom feel IT Technologies 搭載モバイル端末用筆圧対応ドライバについて

Wacom feel IT Technologies 搭載のモバイル端末用筆圧対応ドライバはこちらのページからダウンロードすることができます。

当ドライバを使用すると、Microsoft Surface Pro/Pro2 や ASUS VivoTab Note 8、Dell Latitude 10 (Dell Latitude 10 essentials を除く) などの互換性のある製品で、Bamboo Stylus feel を使用して、Adobe Photoshop や Corel Painter などのグラフィックアプリケーション上においても筆圧表現やサイドスイッチの使用 が可能になります。

■ダウンロードサイト (英文)

http://us.wacom.com/en/feeldriver/

<インストール方法>

1. ダウンロードサイト内の>>Download Driver<<をクリックし、exe ファイルを一旦ダウンロードフォルダや デスクトップに保存します。

2. 古い Wacom feel IT Technologies 搭載のモバイル端末用筆圧対応ドライバがインストールされている場合は 一旦アンインストールし、PC を再起動します。

3. 1. で保存した exe ファイルをダブルクリックで実行します。PC の再起動が求められたら、再起動を行います。

(ご留意点)

※個々の端末におけるサポートは行っておりませんので、あらかじめご了承いただけますよう、お願いいたしま す。

※Bamboo Stylus feel についているペンのサイドスイッチボタンについては、ご使用の端末により機能などが異なる可能性があります。詳しくは端末の提供元へご確認いただきますようお願いします。

※動作確認機種についてはこちらのリストをご確認ください。